# 保有株式の「一部引出」手続きマニュアル

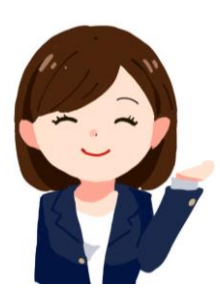

「持株会サービス」からのお手続きについては、大和証券の「証券口座」と会員情報 の「リンク登録」が必要です! 口座開設後に、<mark>【取扱店(支店コード)(3桁)】</mark> 【証券口座の口座番号(6桁)】 を持株会事務局宛てにお知らせください。

#### 証券口座開設のお申込み

大和証券のホームページ(<u>http://www.daiwa.jp</u>)または、コンタクトセンター (0120-010101)へお電話いただき、口座開設をお願いいたします。

## ① 大和証券ホームページへアクセス

| 個人のお客さま 法人               | のお客さま 会社                             | 彩内 採用 | 青報 🕞 用語編     | よくある  | ご質問 同!        | リスク・手握                | 如将等           |     |                  |
|--------------------------|--------------------------------------|-------|--------------|-------|---------------|-----------------------|---------------|-----|------------------|
| 大和証券<br>Dates Securities | <ul> <li>・サイト内</li> <li>Q</li> </ul> | ○株価(  | ) 投資信託<br>検索 | ■ 眞 虚 | 料請求<br>請一覧    | D                     | 座開設           | C   | ログイン             |
| ダイワの特長・<br>サービス          | • 取扱商約                               | a 🗸   | マーケット像       | 報 🗸   | オンライン<br>トレード | <ul> <li>•</li> </ul> | 学ぶ・<br>セミナー   | •   | 5問合わせ・<br>お手続き 💙 |
| 株式                       | 投資信託                                 | 直勞    | ラップロ座        | 円預金   | 外貨預金          | NISA                  | キャンペーン        | 株ta | lk               |
|                          |                                      | 11    |              |       |               |                       | CHERON STREET |     |                  |

- ② オンライントレードへログイン
  - オンライントレード
     ログイン

     ロ座番号でログイン
     ログインDでログイン

     ウボード
     (増用方法はこちら)

     支店コード
     (ビード)

     ロ座番号
     (ビード)

     ログイン
     (ズフード)

     レントウェアナーボ
     (ビード)

     ログイン
     (ビード)

     ログイン
     (ビード)

     ログイン
     (ビード)

     ログイン
     (ビード)

     ログイン
     (ビード)

     ログイン
     (ビード)

     ログイン
     (ビード)
- ③ 持株会サービスヘアクセス

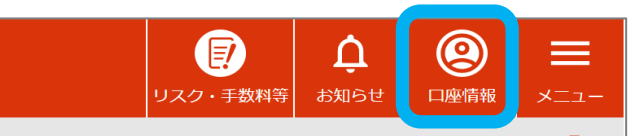

- ・大和証券ホームページ (<u>www.daiwa.jp</u>)へアクセスします。
- ・「 ログイン 」をクリックします。
- ・「支店コード」(お取扱店番号)
   「口座番号」「パスワード※1」を入力し、
   「ログイン」をクリックします。
   ※1 初回ログイン時のパスワードは、口座開設申込時 に記入などされた4桁の暗証番号となります。
   ご不明な場合は、大和証券にご確認ください。
   大和証券コンタクトセンター:0120-010101
   受付時間:8:00~18:00(土日祝、年末年始を除く)
- ・ログイン後の <u>画面右上</u>の「口座情報」を クリックします。
- ・「サービス利用状況」から「持株会サービス」「状況照会」をクリックします。

| 口座情報       |      |                | 閉じる   |
|------------|------|----------------|-------|
| 口座開設状況     |      | サービス利用状況       |       |
| ダイワのNISA ? | 口座開設 | メールサービスの登録状況 🧿 | 申込・変更 |
| 信用取引サービス ? | 口座開設 | eメンバー申込 🧿      | 申込済み  |
| ダイワFX ?    | 口座開設 | 持株会サービス 🧿      | 状況照会  |

### 保有株式の「一部引出」手続きマニュアル

### ④ 保有株式の一部引出の申し込み

| ▶ホーム      | ◆各種お申込み          |        |  |  |  |  |
|-----------|------------------|--------|--|--|--|--|
| ▶持株会の運営内容 | ▶拠出口数の変更         | 給<br>て |  |  |  |  |
| ▶お届出内容    | ▶拠出の休止           | 紿      |  |  |  |  |
| ▶投資明細     | ▶拠出の再開           | 17     |  |  |  |  |
| ▶各種お申込み   | ▶保有株式の一部引出       | 秱      |  |  |  |  |
| ▶持株会Q&A   | ▶住所・氏名等の変更方<br>法 | ナ<br>し |  |  |  |  |

# ⑤ 必要事項を入力

| ◆各種お申込み 【係                                                                       | R有株式の一部引出】                                                                                                    |
|----------------------------------------------------------------------------------|----------------------------------------------------------------------------------------------------|
| 持株会を通じて保有す<br>「持株会規約」に基づ<br>引出することができま<br>お申込みの受付が完了<br>会口座より大和証券に<br>(振替先口座は、特定 | る株式を引出する手続きです。<br>き、持株会での保有株式のうち、1売買単位の整数倍株式を<br>す。<br>致しますと、持株会からの引出株式は、 <u>2024年12月</u> に持株<br>開設された証券口座に振替られます。<br>2口座になります。) |
| 引出株式名 (銘柄コ                                                                       | ード) S Gホールディングス (9143)                                                                                                    |
| 引出単位株数                                                                           | 100 株                                                                                                    |
| 保有株数                                                                             | 468.127432 株                                                                                                    |
| 引出可能株数                                                                           | 400 株                                                                                                    |
| ご希望の<br>引出株数                                                                     |                                                                                                    |
| この主いつ山休奴でと<br>い。                                                                 |                                                                                                    |
|                                                                                  | 引出株数のご確認                                                                                                    |

## ◆申込内容の確認

| ▶ホーム      | ◆お申込     | みの履          | 歷照会          |          |      |       |              |
|-----------|----------|--------------|--------------|----------|------|-------|--------------|
| ・持株会の運営内容 | 過去一年間    | 間のお          | 申込みの履        | 歴が一覧て    | 表示され | います。  |              |
| ▶お届出内容    | なお、現在    | 主受付中         | 中のお申込        | み内容を確    | 認または | は変更する | 場合は、         |
| ▶投資明細     | 各種の申込    | <u>へみ</u> をい | 二唯認くたる       | さい。      |      |       |              |
| ▶各種お申込み   | <b>F</b> | 給            | da ya asteri | a. 4. 44 | 取消   |       | do'l domewan |
| ▶持株会Q&A   | 平月       | ラ・賞与         | 中还催励         | 入刀百      | 状況   | 入力者   | — 中述內容詳和     |
| ▶持株会用語集   | 2024/10  | 給与           | 引出           |          | •    |       | 400株         |
| お申込みの履歴照会 |          |              |              | 悚        |      |       |              |

・「各種お申込み」から「保有株式の一部引出」

をクリックします。

#### ・「ご希望の引出し株数」を入力し 「引出株数のご確認」をクリックすると お手続きが完了します。

・「お申込みの履歴照会」より 過去一年間のお申込みの履歴を確認 することができます。

・お手続きを申し込まれた
 当月中に限り「各種お申込み」から
 「保有株式の一部引出」を選択し
 「株式引出の取消」をクリックする事で
 お手続きを取消する事ができます。

## 手続きの取消

| ▶ホーム      | ◆各種お申込み 【保有  | 株式の一部引出】      |                           |
|-----------|--------------|---------------|---------------------------|
| ▶持株会の運営内容 | 持株会を通じた保有株式( | の引出手続きは受付が完"  | てしております。                  |
| ▶お届出内容    | お申込みにより、持株会  | からの引出株式は、 202 | 4 <u>年11月</u> に持株会口座より大和証 |
| ▶投資明細     | 券に開設された証券口座( | こ振替られます。      |                           |
| ▶各種お申込み   | 引出株式名 (銘柄コー  |               | (9143)                    |
| ▶持株会Q&A   | ۲)           | 30/ 10/1///   | (5145)                    |
|           |              |               |                           |
| ▶持株会用語集   | 受付完了済みの引出株数  | 400 株         | 【2024年11月振替予定】            |